# DIA NATトラッカーおよびフォールバックの設 定と確認

```
内容
<u>はじめに</u>
前提条件
   要件
   <u>使用するコンポーネント</u>
   <u>NAT DIA Trackerの制約事項</u>
     <u>Cisco IOS XE Catalyst SD-WANリリース17.10.1a以前のリリースの制限事項</u>
     <u>Cisco IOS XE Catalyst SD-WANリリース17.11.1aの制約事項</u>
     <u>Cisco IOS XE Catalyst SD-WANリリース17.13.1aの制約事項</u>
  NAT DIA Trackerでサポートされるインターフェイス
設定
   <u>ネットワーク図</u>
   <u>コンフィギュレーション</u>
   <u>ステップ1:NAT DIA Trackerの設定</u>
   ステップ2: Transportインターフェイスへのトラッカーのバインド
   ステップ3:既存のDIAポリシーでのNATフォールバックの有効化
確認
<u>トラブルシューティングの追跡</u>
関連情報
```

## はじめに

このドキュメントでは、Cisco Catalyst Manager GUIを使用してCisco IOS XE® ルータでDIA NATトラッカーおよびフォールバックを設定および確認する方法について説明します。

## 前提条件

#### 要件

ブランチデバイスにCisco SD-WAN NAT DIAポリシーを設定する必要がある <u>SD-WAN用の直接インターネットアクセス(DIA)の実装方法については、</u>「関連情報」のセクションを参照してください。

### 使用するコンポーネント

このドキュメントは、次のソフトウェアとハードウェアのバージョンに基づいています。

・ Cisco Catalyst SD-WAN Managerバージョン20.14.1

- ・ Cisco Catalyst SD-WANコントローラバージョン20.14.1
- Ciscoエッジルータバージョン17.14.01a

このドキュメントの情報は、特定のラボ環境にあるデバイスに基づいて作成されました。このド キュメントで使用するすべてのデバイスは、クリアな(デフォルト)設定で作業を開始していま す。本稼働中のネットワークでは、各コマンドによって起こる可能性がある影響を十分確認して ください。

#### NAT DIA Trackerの制約事項

Cisco IOS XE Catalyst SD-WANリリース17.10.1a以前のリリースの制限事項

- Cisco IOS XEリリース17.6.x以前では、NAT DIA trackerはダイヤラインターフェイスでは サポートされていません。Cisco IOS XE Catalyst SD-WANリリース17.7.1a以降、サブイン ターフェイスとダイヤラインターフェイスは、シングルエンドポイントとデュアルエンドポ イントトラッカーをサポートしています。
- DNS URLエンドポイントは、Cisco IOS XE Catalyst SD-WANデバイスではサポートされて いません。
- 1つのインターフェイスに適用できるトラッカーまたはトラッカーグループは1つだけです。
- ・NATフォールバック機能は、Cisco IOS XE Catalyst SD-WANリリース17.3.2からのみサポートされています。
- アドレス169.254.x.xのトンネルのIPアドレスは、手動トンネルのzScalerエンドポイントを 追跡するためにサポートされていません。
- トラッカーグループを設定するには、最低2つの単一エンドポイントトラッカーを設定する 必要があります。
- トラッカーグループには、最大2つの単一エンドポイントトラッカーのみを組み込むことができます。
- Cisco IOS XEリリース17.10.1とそれ以前のリリースでは、IPv6インターフェイスでIPv4ト ラッカーを設定することはできません。その逆も同様です。トラッカーはアクティブになり ません。

Cisco IOS XE Catalyst SD-WANリリース17.11.1aの制約事項

- API URLエンドポイントは、IPv6 DIAトラッカーでのみサポートされており、IPv4 DIAトラ ッカーではサポートされていません。
- ・ IPv4とIPv6の両方のトラッカーを同じトラッカーグループで使用することはできません。
- IPv6トラッカーがTLOCトンネルインターフェイスで動作するためには、TLOCトンネルインターフェイスでallow service allコマンドを設定する必要があります。
- ・ 複数のNAT66 DIAインターフェイスはサポートされていません。
- 一元化されたデータポリシーでのNATフォールバックはサポートされていません。

Cisco IOS XE Catalyst SD-WANリリース17.13.1aの制約事項

• トラッカーグループでは、エンドポイントDNS要素はサポートされていません。

注:エンドポイントIPアドレスを使用してHTTP/HTTPS要求に応答していることを確認 してください。たとえば、Google DNSサーバ8.8.8.8をエンドポイントIPアドレスとして 使用することはできません。

NAT DIA Trackerでサポートされるインターフェイス

次のインターフェイスに対してNAT DIA trackerを設定できます。

- セルラーインターフェイス
- ・ イーサネット インターフェイス
- ・ イーサネット(PPPoE)インターフェイス
- サブインターフェイス
- DSLダイヤラインターフェイス(PPPoEおよびPPPoA)

注:IPv6 NAT DIA trackerは、イーサネットインターフェイスの物理インターフェイスおよびサブインターフェイスでのみサポートされています。

### 設定

#### ネットワーク図

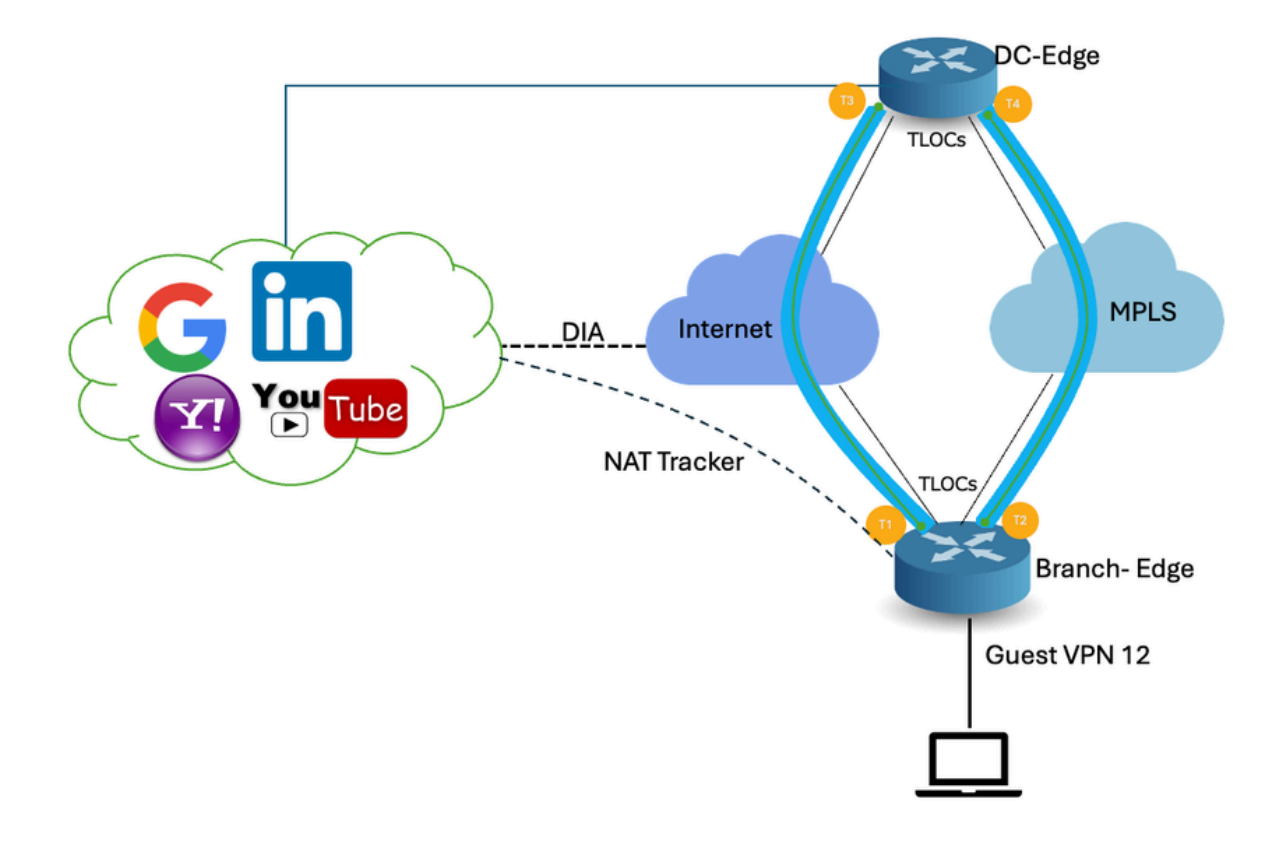

DIAトラッカーは、インターネットまたは外部ネットワークが利用できなくなったかどうかを判断するのに役立ちます。NAT DIAトラッキング機能は、VPN 0のトランスポートインターフェイスでNATが有効になっている場合に、ルータからのデータトラフィックがインターネットに直接送信されるようにするのに便利です。

インターネットまたは外部ネットワークが使用できなくなった場合、ルータはサービスVPNの NATルートに基づいてトラフィックを転送し続けます。インターネットに転送されるトラフィッ クはドロップされます。インターネット経由のトラフィックがドロップされないようにするには 、エッジルータでDIAトラッカーを設定し、トランスポートインターフェイスのステータスを追 跡します。トラッカーは、インターフェイスを定期的にプローブしてインターネットの状態を判 断し、トラッカーに関連付けられているアタッチポイントにデータを返します。

ステップ1:NAT DIA Trackerの設定

Cisco SD-WAN Managerメニューで、Configuration > Templatesの順に移動します。

| 20        | Monitor        | Configuration                         |                 |                                    |   |
|-----------|----------------|---------------------------------------|-----------------|------------------------------------|---|
| *         | Configuration  | Configuration Groups                  |                 |                                    |   |
| ×         | Tools          | Policy Groups                         | re Temp         | blates                             |   |
| <b>\$</b> | Maintenance    | Service Insertion                     |                 |                                    |   |
| 20        | Administration | Cloud OnRamp for SaaS                 |                 |                                    |   |
| •         | Workflows      | Cloud OnRamp for Multicloud           | ~               |                                    |   |
|           | Reports        | Network Hierarchy                     |                 | Description                        | ٦ |
| ılıl      | Analytics      | Certificates<br>Certificate Authority | 1237ea15        | Device template of Site400-cE1 wit | F |
| Ø         | Explore        | Templates 🗸                           | 72fa9563        | Device template of Site200-cE1 wit | F |
|           |                | Policies<br>Security                  | b1b238          | Device template of Site200-cE2 wit | F |
|           |                | Unified Communications                | 248d5ce         | Device template of Site500-cE1 wit | F |
|           |                | Cloud onRamp for laaS                 | )983cf18        | Device template of Site500-cE2 wit | F |
|           |                | Application Catalog                   | 7 <b>1</b> 8bba | Device template of Site100-cE1 wit | F |
|           |                |                                       | 5288785         | Device template of Site100-cE2 wit | F |

Feature Templatesをクリックします。 検索バーでCisco System機能テンプレートを検索し、3つのドット(...)をクリックして、Editをクリックして変更します。

| Configuration                         |                             |                |              |                  |                  |            |                     |                      |
|---------------------------------------|-----------------------------|----------------|--------------|------------------|------------------|------------|---------------------|----------------------|
| Device Templates                      | ture Templates              |                |              |                  |                  |            |                     |                      |
| Q 400 × system ×                      | Search                      |                |              |                  |                  |            |                     | V                    |
| Add Template<br>Template Type Non-Def | ault v                      |                |              |                  |                  |            | Total Rows: 3 of 12 | 5 <b>t)</b> @        |
| Name                                  | Deacription                 | Туре           | Device Model | Device Templates | Devices Attached | Updated By | Last Updated        |                      |
| ntp_system_21-10-2021_19-3            | Test Drive Template: System | . Cisco NTP    | CSR1000v     | 8                | 8                | admin      | 04 Apr 2024 7:19:47 | PM GM' •••           |
| system_Site400-cE1_400_28             | Test Drive Template: System | . Cisco System | C8000v       | 1                | 1                | admin      | 04 Apr 2024 4:21:19 | PM GM' •••           |
| system_Site500-cE2_500_14             | Test Drive Template: System | . Cisco System | C8000v       | 1                | 1                | admin      | 04 Apr 2024 4:27:53 | View                 |
|                                       |                             |                |              |                  |                  |            |                     | Change Device Models |
|                                       |                             |                |              |                  |                  |            |                     | Delete               |
|                                       |                             |                |              |                  |                  |            |                     | Сору                 |

#### システム機能の例では、トラッカーをクリックします。

| Configuration        |                                                                                                |
|----------------------|------------------------------------------------------------------------------------------------|
| Device Templates     | Feature Templates                                                                              |
| Feature Template > ( | Cisco System > system_Site400-cE1_400_288e91b4-e59e-4af4-92f8-847b4237ea15_04-04-2024_16-21-17 |
| Device Type          | C8000v                                                                                         |
| Template Name*       | system_Site400-cE1_400_288e91b4-e59e-4af4                                                      |
| Description*         | Test Drive Template: System feature of Site400                                                 |
|                      |                                                                                                |
| Basic Configuratio   | n GPS Tracker Advanced                                                                         |
| BASIC CONFIGUR       | ATION                                                                                          |

New Endpoint Trackerをクリックして、トラッカーパラメータを設定します。

| Tracker  |                      |           |           |                   |              |  |  |  |  |
|----------|----------------------|-----------|-----------|-------------------|--------------|--|--|--|--|
| TRACKERS | TRACKER GROUPS       |           |           |                   |              |  |  |  |  |
| New Endp | New Endpoint Tracker |           |           |                   |              |  |  |  |  |
| Optional | Name                 | Threshold | inter val | Multiplier        | Tracker Type |  |  |  |  |
|          |                      |           |           | No data available |              |  |  |  |  |
|          |                      |           |           |                   |              |  |  |  |  |

トラッカーパラメータを入力し、Addをクリックします。

名前:トラッカーの名前。名前には、最大128文字の英数字を使用できます。最大8つのトラッカーを設定できます。

しきい値:プローブが応答を返すのを待機する時間。この時間を過ぎると、トランスポートイン ターフェイスがダウンしていると宣言します。範囲:100 ~ 1000ミリ秒。デフォルト:300ミリ 秒。

インターバル:トランスポートインターフェイスのステータスを判断するためにプローブが送信 される頻度。範囲:20 ~ 600秒。デフォルト:60秒(1分)。

Multiplier:トランスポートインターフェイスのダウンを宣言するまでにプローブを再送できる回数。範囲:1 ~ 10。デフォルト:3。

Tracker Type:Interfaceを選択して、DIAトラッカーを設定します。

エンドポイントタイプ:IPアドレス、DNS名、またはURLを選択できます。

End Point DNS Name:エンドポイントのDNS名。これは、ルータがプローブを送信してトランスポートインターフェイスの状態を判別する、インターネット内の宛先です。

ドロップダウンをクリックし、Globalを選択してデフォルト値を変更します。

| Tracker                 |                               |        | ~   |
|-------------------------|-------------------------------|--------|-----|
| TRACKERS TRACKER GROUPS |                               |        |     |
| Name                    | tracker1                      |        | 1   |
| Threshold               |                               |        | - 1 |
| Interval                | Global     Device Specific >  |        | - 1 |
| Multiplier              | O Default                     |        | - L |
| Tracker Type            |                               |        |     |
|                         |                               |        |     |
| Endpoint Type           | O IP Address O DNS Name O URL |        |     |
| Endpoint DNS Name       | 🕀 - Www.clsco.com             |        | *   |
|                         |                               | Cancel | Add |

# [Update] をクリックします。

| ptional Nai   | ne<br>tracker1 | Threshold   | Interval      | Multiplier | Tracker Type                  | Action          |
|---------------|----------------|-------------|---------------|------------|-------------------------------|-----------------|
| ew Object Tra | tracker1       | ⊕ 100       | ⊕ 30          | ⊘ 3        | <ul> <li>interface</li> </ul> | / 1             |
| ew Object Tra |                |             |               |            |                               |                 |
| racker Type   |                | O Interface | ○ SIG ○ Route |            | Mark                          | as Optional Row |
| bject ID      |                | •           |               |            |                               |                 |
| iterface      |                | •           |               |            |                               |                 |

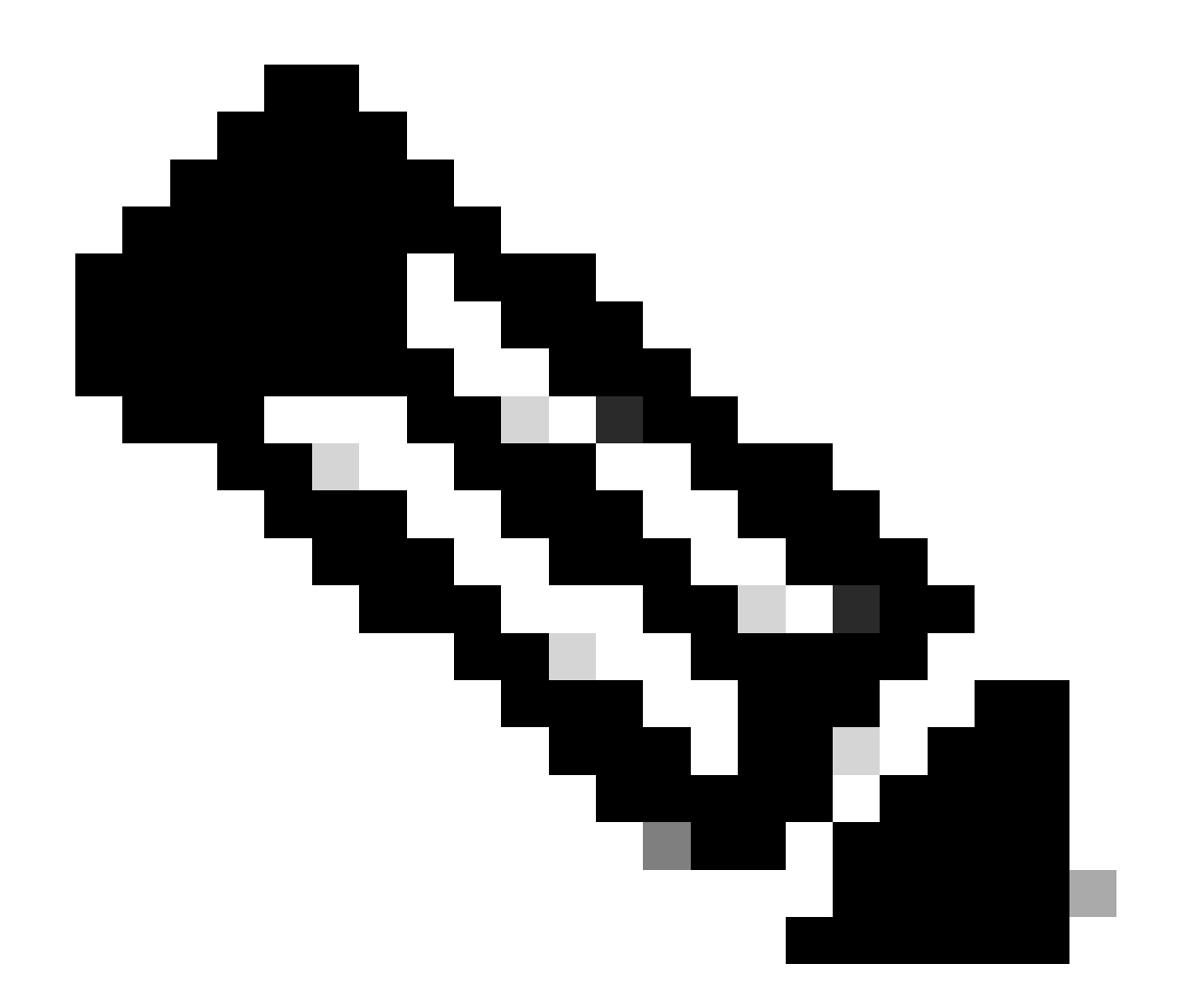

注:トラッカーグループを設定する前に、2つのシングルエンドポイントトラッカーを設定 していることを確認してください。

[Next] をクリックします。

| Device Template 288e91b4-e59e-  | 4af4-92f8-8 | 47b4237ea15 |                   |                |                                          |                        |   |
|---------------------------------|-------------|-------------|-------------------|----------------|------------------------------------------|------------------------|---|
| Q Search                        |             |             |                   |                |                                          |                        | 7 |
|                                 |             |             |                   |                |                                          | Total Rows: 1          | ⊻ |
| S Chassis Number                | System IP   | Hostname    | Prefix(0.0.0.0/0) | Address(192.16 | 88.1.1) Interface Name(GigabitEthernet8) | IPv4 Address/ prefix-k | _ |
| C8K-06B43DFE-2350-F2B2-E8E2-F80 |             | Site400-cE1 | 0.0.0.0/0         |                | GigabitEthernet8                         |                        |   |
|                                 |             |             |                   |                |                                          |                        |   |
|                                 |             |             |                   |                |                                          |                        |   |
|                                 |             |             |                   |                |                                          |                        |   |
|                                 |             |             |                   |                |                                          |                        |   |
|                                 |             |             |                   |                |                                          |                        |   |
|                                 |             |             |                   |                |                                          |                        |   |
|                                 |             |             |                   |                |                                          |                        |   |
|                                 |             |             |                   |                |                                          |                        |   |
|                                 |             |             |                   |                |                                          |                        |   |
|                                 |             |             |                   |                |                                          |                        |   |
|                                 |             |             |                   | Next           | Cancel                                   |                        |   |

デバイスをクリックし、設定が正しいことを確認します。Config DiffとSide by Side Diffをクリックします。Configure Devicesをクリックします。

| Device Template<br>288e91b4-e59e-4af4-9                             | Total<br>1 | Config Preview Config Diff                                                                                                    |
|---------------------------------------------------------------------|------------|----------------------------------------------------------------------------------------------------|
| Device list (Total: 1 devices<br>Filter/Search                      | <b>)</b>   | system<br>ztp-status in-progress<br>device-model vedge-C8000V<br>gps-location latitude 19.04674<br>gps-location longitude 72.85223 |
| C8K-06B43DFE-2350-F2B2-E8E2-<br>F80F3EDDB687<br>Site400-cE1 11.40.1 |            | system-ip<br>overlay-id 1<br>site-id 400<br>no transport-gateway enable<br>port-offset 0                                           |
| Configure Devi                                                      |            | control-session-pps 300<br>admin-tech-on-failure<br>sp-organization-name Viptela-POC-Tool                                          |

|     |                                 | 333 | endpoint-tracker tracker1       |
|-----|---------------------------------|-----|---------------------------------|
|     |                                 | 334 | tracker-type interface          |
|     |                                 | 335 | endpoint-dns-name www.cisco.com |
|     |                                 | 336 | threshold 100                   |
|     |                                 | 337 | interval 30                     |
|     |                                 | 338 | 1                               |
| 333 | no crypto ikev2 diagnose error  | 339 | no crypto ikev2 diagnose error  |
| 334 | no crypto isakmp diagnose error | 340 | no crypto isakmp diagnose error |
| 335 | no network-clock revertive      | 341 | no network-clock revertive      |
| 336 | snmp-server ifindex persist     | 342 | snmp-server ifindex persist     |
| 337 | fhrp version vrrp v2            | 343 | fhrp version vrrp v2            |
| 338 | line con O                      | 344 | line con O                      |
| 339 | speed 115200                    | 345 | speed 115200                    |
| 340 | stopbits 1                      | 346 | stopbits 1                      |
| 341 | 1                               | 347 | 1                               |
| 342 | line vty 0 4                    | 348 | line vty 0 4                    |
| 343 | transport input ssh             | 349 | transport input ssh             |
| 344 | 1                               | 350 | 1                               |
| 345 | line vtv 5 80                   | 351 | line vtv 5 80                   |
|     | Back Configure Devices          | Car | ncel                            |

### vManageは、トラッカー構成でデバイステンプレートを正常に構成しました。

| Push Feature Template Configuration   📀 Validation success                                | View Logs                                                                                                    |  |  |  |  |
|-------------------------------------------------------------------------------------------|----------------------------------------------------------------------------------------------------|--|--|--|--|
| Total Task: 1   Success : 1                                                               | Host: Site400-cE1( )<br>Site ID: 400                                                                                                    |  |  |  |  |
| Device Group (1)                                                                          | Device C8000v<br>Model:                                                                                                    |  |  |  |  |
| Q Search Table                                                                            | [29-Jul-2024 7:50:20 PDT] Configuring device with feature template:<br>[29-Jul-2024 7:50:21 PDT] Checking and creating device in Manager                                                                                                    |  |  |  |  |
| Status     Message     Chassis Number       Success     Template successfully attac     1 | [29-Jul-2024 7:50:29 PDT] Generating configuration from template         [29-Jul-2024 7:50:29 PDT] Device is online         [29-Jul-2024 7:50:29 PDT] Sending device configuration in Manager         [29-Jul-2024 7:50:29 PDT] Sending configuration to device         [29-Jul-2024 7:50:39 PDT] Sending configuration to device         [29-Jul-2024 7:50:39 PDT] Successfully notified device to pill configuration         [29-Jul-2024 7:50:39 PDT] Device has pulled the configuration         [29-Jul-2024 7:50:39 PDT] Device: Config applied successfully         [29-Jul-2024 7:50:39 PDT] Template successfully attached to device |  |  |  |  |
|                                                                                           |                                                                                                    |  |  |  |  |

# ステップ2: Transportインターフェイスへのトラッカーのバインド

Cisco SD-WAN Managerメニューで、Configuration > Templatesの順に移動します。

| ~~~~~~~~~~~~~~~~~~~~~~~~~~~~~~~~~~~~~~~ | Monitor        |                                          |                    |                                    |   |
|-----------------------------------------|----------------|------------------------------------------|--------------------|------------------------------------|---|
| *                                       | Configuration  | Configuration Groups                     |                    |                                    |   |
| *                                       | Tools          | Policy Groups                            | re Temp            | blates                             |   |
| <b>\$</b>                               | Maintenance    | Service Insertion<br>Topology            |                    |                                    |   |
| 20                                      | Administration | Cloud OnRamp for SaaS                    |                    |                                    |   |
| •                                       | Workflows      | Cloud OnRamp for Multicloud<br>Devices   | ~                  |                                    |   |
|                                         | Reports        | Network Hierarchy                        |                    | Description                        | ٦ |
| лЛ                                      | Analytics      | Certificates<br>Certificate Authority    | 1237ea <b>1</b> 5  | Device template of Site400-cE1 wit | F |
| Ø                                       | Explore        | Templates 🗸                              | 72fa9563           | Device template of Site200-cE1 wit | F |
|                                         |                | Policies<br>Security                     | b1b238             | Device template of Site200-cE2 wit | F |
|                                         |                | Unified Communications<br>Network Design | 248d5ce            | Device template of Site500-cE1 wit | F |
|                                         |                | Cloud onRamp for laaS                    | )983cf18           | Device template of Site500-cE2 wit | F |
|                                         |                | Application Catalog                      | <sup>7</sup> 18bba | Device template of Site100-cE1 wit | F |
|                                         |                | 58129554-ca0e-4010-a787-71a5             | 288785             | Device template of Site100-cE2 wit | F |

#### 検索バーでNATトランスポートインターフェイス機能テンプレートを検索し、3つのドット(...)を クリックし、編集をクリックして変更します。

| Configuration                       |                                         |              |                  |                  |            |                      |               |
|-------------------------------------|-----------------------------------------|--------------|------------------|------------------|------------|----------------------|---------------|
| Device Templates Feature            | emplates                                |              |                  |                  |            |                      |               |
| Q 400 × GigabitEthernet1 ×          | Search                                  |              |                  |                  |            |                      | 7             |
| Add Template                        |                                         |              |                  |                  |            |                      |               |
| Template Type Non-Default V         |                                         |              |                  |                  |            | Total Rows: 1 of 125 |               |
| Name Description                    | Туре                                    | Device Model | Device Templates | Devices Attached | Updated By | Last Updated         |               |
| interface_GigabitEth Test Drive Tem | plate: Int Cisco VPN Interface Ethernet | C8000v       | 1                | 1                | admîn      | 04 Apr 2024 4:22:1.  |               |
|                                     |                                         |              |                  |                  |            | View                 |               |
|                                     |                                         |              |                  |                  |            | Edit                 |               |
|                                     |                                         |              |                  |                  |            | Change I             | Device Models |
|                                     |                                         |              |                  |                  |            | Capit                |               |
|                                     |                                         |              |                  |                  |            | Copy                 |               |
|                                     |                                         |              |                  |                  |            |                      | -             |

| Configuration          |                                                                            |
|------------------------|----------------------------------------------------------------------------|
| Device Templates       | Feature Templates                                                          |
| Feature Template 🔸 Cis | co VPN Interface Ethernet > interface_GigabitEthernet1_04-04-2024_16-21-18 |
| Device Type            | C8000v                                                                     |
| Template Name*         | interface_GigabitEthernet1_04-04-2024_16-21-18                             |
| Description*           | Test Drive Template: Interface GigabitEthernet1 fe                         |
|                        |                                                                            |
| Basic Configuration    | Tunnel NAT VRRP ACL/QoS ARP TrustSec Advanced                              |

トラッカー名をトラッカーに追加するには、ドロップダウンメニューからGlobalを選択します。

| Tracker                      | <u>⊘</u> •        |     |
|------------------------------|-------------------|-----|
| ICMP/ICMPv6 Redirect Disable | 🕀 Global          | Off |
|                              | Device Specific > |     |
| GRE tunnel source IP         | ⊘ Default         |     |
|                              |                   | ]   |

システムテンプレートに作成したトラッカー名を入力し、Updateをクリックします。

| Tracker                      | Tracker1   |        |        |  |
|------------------------------|------------|--------|--------|--|
| ICMP/ICMPv6 Redirect Disable | ⊘ → On Off |        |        |  |
| GRE tunnel source IP         | ⊘ -        |        |        |  |
| Xconnect                     |            |        |        |  |
|                              |            | Cancel | Update |  |

[Next] をクリックします。

| Device Template 288e91b4-e59e   | 4af4-92f8-8 | 47b4237ea15 |                   |                |                                          |                        |
|---------------------------------|-------------|-------------|-------------------|----------------|------------------------------------------|------------------------|
| Q Search                        |             |             |                   |                |                                          | 7                      |
|                                 |             |             |                   |                |                                          | Total Rows: 1 🔒 🛧      |
| S Chassis Number                | System IP   | Hostname    | Prefix(0.0.0.0/0) | Address(192.10 | 88.1.1) Interface Name(GigabitEthernet8) | IPv4 Address/ prefix-k |
| C8K-06B43DFE-2350-F2B2-E8E2-F80 |             | Site400-cE1 | 0.0.0.0/0         |                | GigabitEthernet8                         | ***                    |
|                                 |             |             |                   |                |                                          |                        |
|                                 |             |             |                   |                |                                          |                        |
|                                 |             |             |                   |                |                                          |                        |
|                                 |             |             |                   |                |                                          |                        |
|                                 |             |             |                   |                |                                          |                        |
|                                 |             |             |                   |                |                                          |                        |
|                                 |             |             |                   |                |                                          |                        |
|                                 |             |             |                   |                |                                          |                        |
|                                 |             |             |                   |                |                                          |                        |
|                                 |             |             |                   |                |                                          |                        |
|                                 |             |             |                   | Next           | Cancel                                   |                        |

デバイスをクリックし、設定が正しいことを確認します。Config DiffとSide by Side Diffをクリックします。Configure Devicesをクリックします。

| Device Template<br>288e91b4-e59e-4af4-9                              | Total<br>1 | Config Preview Config Diff                                                                                                    |
|----------------------------------------------------------------------|------------|----------------------------------------------------------------------------------------------------|
| Device list (Total: 1 devices)<br>Filter/Search                      |            | system<br>ztp-status in-progress<br>device-model vedge-C8000V<br>gps-location latitude 19.04674<br>gps-location longitude 72.85223<br>system-in                                                                                                    |
| C8K-06B43DFE-2350-F2B2-E8E2-<br>F80F3EDDB687<br>Site400-cE1 1.1.40.1 |            | overlay-id 1<br>site-id 400<br>no transport-gateway enable<br>port-offset 0                                                                                                    |
| Configure Devi                                                       |            | control-session-pps 300<br>admin-tech-on-failure<br>sp-organization-name Viptela-POC-Tool<br>organization-name Viptela-POC-Tool<br>port-hop<br>track-transport<br>track-default-gateway<br>console-baud-rate 115200<br>no on-demand enable<br>on-demand idle-timeout 10 |

| interface GigabitEthernet1        | <sup>212</sup> interface GigabitEthernet1        |
|-----------------------------------|--------------------------------------------------|
| no shutdown                       | 213 no shutdown                                  |
| arp timeout 1200                  | 214 arp timeout 1200                             |
| ip address 10.2.7.2 255.255.255.0 | <sup>215</sup> ip address 10.2.7.2 255.255.255.0 |
| no ip redirects                   | <sup>216</sup> no ip redirects                   |
| ip mtu 1500                       | <sup>217</sup> ip mtu 1500                       |
| ip nat outside                    | <sup>218</sup> ip nat outside                    |
| load-interval 30                  | 219 load-interval 30                             |
| mtu 1500                          | 220 mtu 1500                                     |
|                                   | 221 endpoint-tracker tracker1                    |
| negotiation auto                  | 222 negotiation auto                             |
| exit                              | 223 exit                                         |
| interface GigabitEthernet2        | 224 interface GigabitEthernet2                   |
| no shutdown                       | 225 no shutdown                                  |
| arp timeout 1200                  | 226 arp timeout 1200                             |
| Back Configure Devices            | Cancel                                           |

vManageはデバイステンプレートを正常に設定しました。

| Push Feature Template Configuration   S Validation success                           | View Logs                                                                                                    |  |  |  |
|--------------------------------------------------------------------------------------|----------------------------------------------------------------------------------------------------|--|--|--|
| Total Task: 1   Success : 1                                                          | Host: Site400-cE1( )                                                                                                    |  |  |  |
| Device Group (1)                                                                     | Device C8000v<br>Model:                                                                                                    |  |  |  |
| Q Search Table                                                                       | [29-Jul-2024 & 02:13 PDT] Configuring device with feature template:<br>[29-Jul-2024 & 02:13 PDT] Checking and creating device in Manager<br>[29-Jul-2024 & 02:14 PDT] Generating configuration from template                                                                                                    |  |  |  |
| Status     Message     Cisassis Number       Success     Template successfully attac | [29-Jul-2024 & 02:20 PDT] Device is online         [29-Jul-2024 & 02:20 PDT] Updating device configuration in Manager         [29-Jul-2024 & 02:20 PDT] Successfully notified device to pull configuration         [29-Jul-2024 & 02:20 PDT] Device has pulled the configuration         [29-Jul-2024 & 02:20 PDT] Device: Config optied successfully         [29-Jul-2024 & 02:29 PDT] Device: Config optied successfully         [29-Jul-2024 & 02:29 PDT] Template successfully attached to device |  |  |  |
|                                                                                      |                                                                                                    |  |  |  |

ステップ3:既存のDIAポリシーでのNATフォールバックの有効化

Cisco IOS XE Catalyst SD-WANデバイスは、ダイレクトインターネットアクセス(DIA)のNATフ ォールバック機能をサポートしています。 NATフォールバック機能により、プライマリNATパス で障害が発生した場合に、トラフィックが代替パスを使用できるようになります。これにより、 プライマリNATの設定に問題があっても、接続が継続されます。

Cisco SD-WAN Managerを使用してNATフォールバックを有効にするには、次のコマンドを実行します。

Cisco SD-WAN Managerメニューから、Configuration > Policyの順に移動します。

# 🗞 Monitor

| \$         | Configuration  | Configuration Groups        |          |
|------------|----------------|-----------------------------|----------|
| ×          | Tools          | Policy Groups               |          |
| à          | Maintonona     | Service Insertion           |          |
| ÷          | Maintenance    | Topology                    | zed Pol  |
| 20         | Administration | Cloud OnRamp for SaaS       |          |
| .n         | Workflows      | Cloud OnRamp for Multicloud |          |
| - <b>D</b> | WORNDWS        | Devices                     |          |
| -          | Reports        | Network Hierarchy           | afault A |
| . Lel      | Applytics      | Certificates                |          |
|            | Analytics      | Certificate Authority       |          |
| Ø          | Explore        | Templates                   |          |
|            |                | Policies 🗸                  |          |
|            |                | Security                    |          |
|            |                | Unified Communications      | nes      |
|            |                | Network Design              | Jagias   |
|            |                | Cloud onRamp for laaS       | nogies   |
|            |                | Application Catalog         | ∋ss_v    |
|            |                | VIP10_DC_Preference         |          |
|            |                | VIP16_QoS_Classify_SIP      |          |

interface GigabitEthernet1
ip address 10.2.7.2 255.255.255.0
no ip redirects
ip nat outside
load-interval 30
negotiation auto

endpoint-tracker tracker1

arp timeout 1200 end

Site400-cE1#show sdwan running-config | sec endpoint endpoint-tracker tracker1 tracker-type interface endpoint-dns-name www.cisco.com threshold 100 interval 30

# この出力は、show endpoint-trackerコマンドおよびshow endpoint-tracker GigabitEthernet1コマンドを使用して、トラッカーのステータスを確認する方法を示しています。

| Site400-cE1#show | endpoint-tracker |           |             |         |             |          |             |
|------------------|------------------|-----------|-------------|---------|-------------|----------|-------------|
| Interface        | Record Name S    | tatus Ad  | ddress Fami | ly RTT  | in msecs A  | Probe ID | Next Hop    |
| GigabitEthernet1 | tracker1         | Up II     | Pv4         | 8       |             | 6        | 10.2.7.1    |
| Site400-cE1#show | endpoint-tracker | interface | e GigabitEt | hernet1 |             |          |             |
| Interface        | Record Name      | Status    | Address F   | amily R | TT in msecs | Probe    | ID Next Hop |
| GigabitEthernet1 | tracker1         | Up        | IPv4        |         | 8           | 6        | 10.2.7.1    |

出力には、トラッカーに関するタイマー関連情報が表示されます。これは、トラッカー関連の問題をデバッグするのに役立ちます。

| Site400-cE1#sh | ow endpoint-trac     | ker records   |               |            |             |              |
|----------------|----------------------|---------------|---------------|------------|-------------|--------------|
| Record Name    | Endpoint             | EndPoint Type | Threshold(ms) | Multiplier | Interval(s) | Tracker-Type |
| tracker1       | <u>www.cisco.com</u> | DNS_NAME      | 100           | 3          | 30          | interface    |

show ip sla summarycommandの出力。

Site400-cE1#show ip sla summary IPSLAs Latest Operation Summary Codes: \* active, ^ inactive, ~ pending All Stats are in milliseconds. Stats with u are in microseconds

ID Type Destination Stats Return Last Code Run \*5 dns 8.8.8.8 RTT=16 OK 16 seconds ago \*6 http x.x.x.x RTT=15 OK 3 seconds ago

show sdwan policy from-vsmartコマンドを使用して、デバイスに適用されたフォールバック設定 を確認します。

#### <#root>

Site400-cE1#show sdwan policy from-vsmart from-vsmart data-policy \_VPN12\_VPN12\_DIA direction from-service vpn-list VPN12 sequence 1 match source-data-prefix-list Site400\_AllVPN\_Prefixes action accept nat use-vpn 0

nat fallback

no nat bypass default-action drop

## トラブルシューティングの追跡

エッジデバイスで次のデバッグを有効にして、ルータがプローブを送信してトランスポートイン ターフェイスの状態を判別する方法を確認します。

- ルータがプローブを送信する方法や、トランスポートインターフェイスのステータスを判別 する方法を監視するには、debug platform software sdwan trackerコマンドを使用します。 このコマンドは、17.12.xリリースまでサポートされています。
- 17.13.x以降でプローブログを監視するには、これらのデバッグを有効にします。
  - set platform software trace ios R0 sdwanrp-tracker debug
  - set platform software trace ios R0 sdwanrp-cfg debug
- IP SLA操作のエラーとトレースに関連するログを確認するには、次のデバッグを有効にします。これらのログは、IP SLA操作が失敗しているかどうかを示します。
  - debug ip sla trace (ベータ版)
  - debug ip slaエラー

次のshowコマンドとmonitorコマンドを実行して、デバッグログを確認します。

- show logging profile sdwan internal (隠しコマンド)
- モニタロギングプロファイルsdwan内部

Site400-cE1#show logging profile sdwan internal Logging display requested on 2024/08/13 08:10:45 (PDT) for Hostname: [Site400-cE1], Model: [C8000V], Ve

Displaying logs from the last 0 days, 0 hours, 10 minutes, 0 seconds executing cmd on chassis local ... Unified Decoder Library Init .. DONE Found 1 UTF Streams

| 2024/08/13 | 08:02:28.408998337 | {iosrp_R0-0}{255}: | [buginf]       | [17432]:              | (debug): | <pre>IPSLA-INFRA_TRACE:OPER:10 s</pre> |
|------------|--------------------|--------------------|----------------|-----------------------|----------|----------------------------------------|
| 2024/08/13 | 08:02:28.409061529 | {iosrp_R0-0}{255}: | [buginf]       | [17432]:              | (debug): | IPSLA-INFRA_TRACE:OPER:10 S            |
| 2024/08/13 | 08:02:28.409086404 | {iosrp_R0-0}{255}: | [buginf]       | [17432]:              | (debug): | IPSLA-INFRA_TRACE: Sla sync            |
| 2024/08/13 | 08:02:28.409160541 | {iosrp_R0-0}{255}: | [buginf]       | [17432]:              | (debug): | IPSLA-INFRA_TRACE: Sla sync            |
| 2024/08/13 | 08:02:28.409182208 | {iosrp_R0-0}{255}: | [buginf]       | [17432]:              | (debug): | IPSLA-OPER_TRACE:OPER:10 St            |
| 2024/08/13 | 08:02:28.409197024 | {iosrp_R0-0}{255}: | [buginf]       | [17432]:              | (debug): | IPSLA-OPER_TRACE:OPER:10 Qu            |
| 2024/08/13 | 08:02:28.409215496 | {iosrp_R0-0}{255}: | [buginf]       | [17432]:              | (debug): | IPSLA-OPER_TRACE:OPER:10 DN            |
| 2024/08/13 | 08:02:28.409242243 | {iosrp_R0-0}{255}: | [buginf]       | [17432]:              | (debug): | IPSLA-OPER_TRACE:OPER:10 So            |
| 2024/08/13 | 08:02:28.409274690 | {iosrp_R0-0}{255}: | [buginf]       | [17432]:              | (debug): | IPSLA-OPER_TRACE:OPER:10 De            |
| 2024/08/13 | 08:02:28.409298157 | {iosrp_R0-0}{255}: | [buginf]       | [17432]:              | (debug): | IPSLA-OPER_TRACE:OPER:10 So            |
| 2024/08/13 | 08:02:28.409377223 | {iosrp_R0-0}{255}: | [buginf]       | [17432]:              | (debug): | IPSLA-OPER_TRACE:OPER:10 Ne            |
| 2024/08/13 | 08:02:28.409391034 | {iosrp_R0-0}{255}: | [buginf]       | [17432]:              | (debug): | IPSLA-OPER_TRACE:OPER:10 Re            |
| 2024/08/13 | 08:02:28.409434969 | {iosrp_R0-0}{255}: | [buginf]       | [17432]:              | (debug): | IPSLA-OPER_TRACE:OPER:10 ac            |
| 2024/08/13 | 08:02:28.409525831 | {iosrp_R0-0}{255}: | [buginf]       | -<br>[17432]:         | (debug): | IPSLA-OPER_TRACE:OPER:10 Pr            |
| 2024/08/13 | 08:02:28.426966448 | {iosrp_R0-0}{255}: | [buginf]       | -<br>[17432]:         | (debug): | IPSLA-OPER_TRACE:OPER:10 Qu            |
| 2024/08/13 | 08:02:28.427004143 | {iosrp_R0-0}{255}: | [buginf]       | -<br>[17432]:         | (debug): | IPSLA-OPER_TRACE:OPER:10 Re            |
| 2024/08/13 | 08:02:28.427029754 | {iosrp_R0-0}{255}: | [buginf]       | [17432]:              | (debug): | IPSLA-OPER_TRACE:OPER:10 RT            |
| 2024/08/13 | 08:02:28.427161550 | {iosrp_R0-0}{255}: | [buginf]       | [17432]:              | (debug): | IPSLA-INFRA_TRACE:OPER:10 S            |
| 2024/08/13 | 08:02:28.427177727 | {iosrp_R0-0}{255}: | [buginf]       | [17432]:              | (debug): | IPSLA-INFRA_TRACE:OPER:10 S            |
| 2024/08/13 | 08:02:28.427188035 | {iosrp R0-0}{255}: | [buginf]       | Γ <sub>17432</sub> ]: | (debug): | IPSLA-INFRA TRACE:OPER:10 S            |
| 2024/08/13 | 08:02:28.427199147 | {iosrp R0-0}{255}: | [buginf]       | Γ <sub>17432</sub> ]: | (debug): | IPSLA-INFRA TRACE:OPER:10 S            |
| 2024/08/13 | 08:02:28.427208941 | {iosrp R0-0}{255}: | [buginf]       | Γ <sub>17432</sub> ]: | (debug): | IPSLA-OPER TRACE: OPER: 10 IP          |
| 2024/08/13 | 08:02:28.427219960 | {iosrp R0-0}{255}: | [buginf]       | [17432]:              | (debug): | IPSLA-OPER TRACE: Common St            |
| 2024/08/13 | 08:02:28.427238042 | {iosrp R0-0}{255}: | [buginf]       | [17432]:              | (debug): | IPSLA-OPER TRACE: Common St            |
| 2024/08/13 | 08:02:28.427301952 | {iosrp R0-0}{255}: | [buginf]       | [17432]:              | (debug): | IPSLA-OPER TRACE: Common St            |
| 2024/08/13 | 08:02:28.427316275 | {iosrp R0-0}{255}: | [buginf]       | [17432]:              | (debug): | IPSLA-OPER TRACE: Common St            |
| 2024/08/13 | 08:02:28.427326235 | {iosrp R0-0}{255}: | [sdwanrp-      | tracker               | [17432]: | (debug): Received IPSLA sta            |
| 2024/08/13 | 08:02:28.427328425 | {iosrp R0-0}{255}: | [sdwanrp-      | tracker               | [17432]: | (debug): DNS status callbac            |
| 2024/08/13 | 08:02:28.427341452 | {iosrp R0-0}{255}: | [sdwanrp-      | tracker               | [17432]: | (debug): DNS guerv valid TR            |
| 2024/08/13 | 08:02:28.427343152 | {iosrp R0-0}{255}: | [sdwanrp-      | tracker               | [17432]: | (debug): DNS resolved addre            |
| 2024/08/13 | 08:02:28.427344332 | {iosrp R0-0}{255}: | [sdwanrp-      | tracker               | [17432]: | (debug): DNS probe handler             |
| 2024/08/13 | 08:02:28.427349194 | {iosrp R0-0}{255}: | [buainf]       | [17432]:              | (debua): | IPSLA-INFRA TRACE: OPER: 10 S          |
| 2024/08/13 | 08:02:28.427359268 | {iosrp R0-0}{255}: | [buginf]       | [17432]:              | (debug): | IPSLA-OPER TRACE: Common St            |
| 2024/08/13 | 08:02:28.427370416 | {iosrp R0-0}{255}: | [buginf]       | [17432]:              | (debug): | IPSLA-OPER TRACE: Common St            |
| 2024/08/13 | 08:02:28.427555382 | {iosrp R0-0}{255}: | [buginf]       | [17432]:              | (debug): | IPSLA-OPER TRACE: Common St            |
| 2024/08/13 | 08:02:28.427565670 | {iosrp R0-0}{255}: | [buginf]       | [17432]:              | (debug): | IPSLA-INFRA TRACE: OPER: 10 S          |
| 2024/08/13 | 08:02:28.427577691 | {iosrp R0-0}{255}: | [buginf]       | [17432]:              | (debug): | IPSLA-OPER TRACE: Common St            |
| 2024/08/13 | 08:02:28.427588947 | {iosrp R0-0}{255}: | [buginf]       | [17432]:              | (debug): | IPSLA-OPER TRACE: Common St            |
| 2024/08/13 | 08:02:28.427600567 | {iosrp_R0-0}{255}: | [buginf]       | [17432]:              | (debug): | IPSLA-OPER_TRACE: Common St            |
| 2024/08/13 | 08:02:28.427611465 | {iosrp R0-0}{255}: | [buginf]       | [17432]:              | (debug): | IPSLA-OPER TRACE: Common St            |
| 2024/08/13 | 08:02:28.427620724 | {iosrp_R0-0}{255}: | [buginf]       | [17432]:              | (debug): | IPSLA-INFRA_TRACE:OPER:10 S            |
| 2024/08/13 | 08:02:28.427645035 | {iosrp R0-0}{255}: | [buginf]       | [17432]:              | (debug): | IPSLA-INFRA TRACE: OPER: 10 S          |
| 2024/08/13 | 08:02:55.599896668 | {iosrp R0-0}{255}: | [buginf]       | Γ <sub>17432</sub> ]: | (debug): | IPSLA-INFRA TRACE:OPER:3 s1            |
| 2024/08/13 | 08:02:55.599966240 | {iosrp R0-0}{255}: | [buginf]       | [17432]:              | (debug): | IPSLA-INFRA TRACE: OPER: 3 St          |
| 2024/08/13 | 08:02:55.599981173 | {iosrp R0-0}{255}: | [buginf]       | [17432]:              | (debug): | IPSLA-OPER TRACE: OPER: 3 Sta          |
| 2024/08/13 | 08:02:55.600045761 | {iosrp R0-0}{255}: | [buginf]       | [17432]:              | (debug): | TPSLA-OPER TRACE:OPER:3 Nex            |
| 2024/08/13 | 08:02:55.600111585 | {iosrp R0-0}{255}: | [buginf]       | [17432]:              | (debug): | TPSLA-OPER TRACE: OPER: 3 DNS          |
| 2024/08/13 | 08:02:55.600330868 | {iosrp R0-0}{255}: | [buginf]       | [17432]:              | (debug): | TPSLA-OPER TRACE:OPER:3 sla            |
| 2024/08/13 | 08:02:55.610693565 | {iosrp R0-0}{255}: | [buginf]       | [17432]               | (debua): | IPSLA-OPER TRACF: OPER: 3 Soc          |
| 2024/08/13 | 08:02:55.610717011 | {iosrp R0-0}{255}: | [buginf]       | [17432]               | (debua): | IPSLA-OPER TRACF: OPFR: 3 Wai          |
| 2024/08/13 | 08:02:55.610777327 | {iosrp R0-0}{255}: | [buainf]       | [17432]               | (debug): | IPSLA-OPER TRACE: OPFR: 3 Sen          |
| 2024/08/13 | 08:02:55.610788233 | {iosrp R0-0}{255}: | [buginf]       | [17432]               | (debua): | IPSLA-OPER TRACF: OPFR: 3 Wai          |
| 2024/08/13 | 08:02:55.618534651 | {iosrp R0-0}{255}  | [buginf]       | [17432]               | (debug). | TPSLA-OPER TRACE: OPER: 3 Soc          |
| ,,,        | 5510213310103310J1 | (                  | -~~ <u>~</u> ] |                       | (acoug). |                                        |

```
2024/08/13 08:02:55.618685838 {iosrp_R0-0}{255}: [buginf] [17432]: (debug): IPSLA-OPER_TRACE:OPER:3 HTT
2024/08/13 08:02:55.618697389 {iosrp_R0-0}{255}: [buginf] [17432]: (debug): IPSLA-INFRA_TRACE:OPER:3 Sc
2024/08/13 08:02:55.618706090 {iosrp_R0-0}{255}: [buginf] [17432]: (debug): IPSLA-INFRA_TRACE:OPER:3 Sc
2024/08/13 08:02:55.618714316 {iosrp_R0-0}{255}: [buginf] [17432]: (debug): IPSLA-INFRA_TRACE:OPER:3 Sc
2024/08/13 08:02:55.618723915 {iosrp_R0-0}{255}: [buginf] [17432]: (debug): IPSLA-INFRA_TRACE:OPER:3 Sc
2024/08/13 08:02:55.618732815 {iosrp_R0-0}{255}: [buginf] [17432]: (debug): IPSLA-INFRA_TRACE:OPER:3 IPS
2024/08/13 08:02:55.618821650 {iosrp_R0-0}{255}: [buginf] [17432]: (debug): IPSLA-OPER_TRACE:OPER:3 IPS
2024/08/13 08:02:55.61883396 {iosrp_R0-0}{255}: [buginf] [17432]: (debug): IPSLA-OPER_TRACE: Common St
2024/08/13 08:02:55.61883396 {iosrp_R0-0}{255}: [buginf] [17432]: (debug): IPSLA-OPER_TRACE: Common St
2024/08/13 08:02:55.618857012 {iosrp_R0-0}{255}: [buginf] [17432]: (debug): IPSLA-OPER_TRACE: Common St
```

### 関連情報

<u>SD-WANへの直接インターネットアクセス(DIA)の実装</u>

Cisco Catalyst SD-WAN NATコンフィギュレーションガイド

Cisco IOS XE Catalyst SD-WANデバイスのNATフォールバック

テクニカル サポートとドキュメント - Cisco Systems

翻訳について

シスコは世界中のユーザにそれぞれの言語でサポート コンテンツを提供するために、機械と人に よる翻訳を組み合わせて、本ドキュメントを翻訳しています。ただし、最高度の機械翻訳であっ ても、専門家による翻訳のような正確性は確保されません。シスコは、これら翻訳の正確性につ いて法的責任を負いません。原典である英語版(リンクからアクセス可能)もあわせて参照する ことを推奨します。